## Layout BEAMER Advanced Features

February 2010

## Outline

- Setting your Defaults
- Layers to Data types
- Center to field
- Beam step size fracturing
- Adjusting field boundaries
- Fracture Modes

## Setting the Defaults

Before moving the "EXPORT" button to the process flow, right click on it and select "Set Defaults"

Go through the process of exporting a file (select .v30 file, give the file a name)

Now you can select the defaults to apply to your specific process.

The most IMPORTANT default is to change the main field size to 500 x 500 um. If you do not change this, then there will be an error when your file is compiled.

| Export JEOL                                                                                      |
|--------------------------------------------------------------------------------------------------|
| General Advanced Tool Extent                                                                     |
| Tool Settings       Machine Type       JBX-9300FS (100kV)       Mininmal Resolution       1 [nm] |
| Pattern Units [nm]                                                                               |
| Shot Pitch Fracturing                                                                            |
| Shot Pitch 1 [nm]                                                                                |
| Main Field                                                                                       |
| Size [um] X 500 Y 500                                                                            |
| Meander     ORandom     View Layout                                                              |
| Overlap [um] X 1 Y 1                                                                             |
| Fracturing Mode O Fracture Mode 1 O Fracture Mode 2                                              |
| OK Cancel Help                                                                                   |

## Overlap

The overlap function adjusts the pattern so that if you have a feature that falls on a field boundary it will move that feature to the left or right by 1 um (or less) so that it no longer falls on the field boundary.

An overlap value of 1 um is recommended by JEOL.

| Export JEOL                  | $\mathbf{X}$       |
|------------------------------|--------------------|
| General Advanced Tool Extent | ]                  |
| Tool Settings                |                    |
| Machine Type                 | JBX-9300FS (100kV) |
| Mininmal Resolution 1        | [nm]               |
| Pattern Units [nm]           | 1                  |
| Shot Pitch Fracturing        |                    |
| Shot Pitch                   | 1 💉 1 [nm]         |
| Main Field                   |                    |
| Size [um] X 500              | Y 500              |
| Meander     ORando           | om View Layout     |
| Overlap [um] X 1             | у 1                |
| Fracturing Mode              | re Mode 2          |
| ОК                           | Cancel Help        |

If it is not already specified, then you need to select the correct machine type:

JBX-9300FS (100kV)

| Export JEOL                                            |
|--------------------------------------------------------|
| General Advanced Tool Extent                           |
| Tool Settings                                          |
| Machine Type JBX-9300FS (100kV)                        |
| Mininmal Resolution 1 [nm]                             |
| Pattern Units [nm]                                     |
| Shot Pitch Fracturing                                  |
| Shot Pitch 1 [nm]                                      |
| Main Field                                             |
| Size [um] X 500 Y 500                                  |
| Meander     Random     View Layout                     |
| Overlap [um] X 1 Y 1                                   |
| Fracturing Mode Fracture Mode 1 Image: Fracture Mode 2 |
| OK Cancel Help                                         |

## Multiple CAD Layers

**Problem Description**: CAD files can specify different features on different layers. The JEOL software specifies dose by data type, not layers, so you need to convert the different layers into different data types if you need to vary the dose for different features. (This was previously done in LinkCAD)

**Solution**: After importing your CAD file, add the "FDA" button to the process flow. In the FDA parameters (right picture) you need to select each layer of the CAD file and assign it a different rel. Dose. Then click OK.

| Feature Dose Assign             | ment               | ×                                                                         |
|---------------------------------|--------------------|---------------------------------------------------------------------------|
| Layer                           | rel. Dose          | _                                                                         |
| 0<br>Layer1<br>Layer2<br>Layer3 | 1.0<br>2<br>3<br>4 | Dose Mapping  Layer Datatype  Assigment Type  Assign Value Multiply Value |
| Import                          | Export             |                                                                           |
| ОК                              | Cancel             | Help                                                                      |

### **Center to Field Function**

**Problem Description**: As you write patterns on the edge of a field boundary, the beam is more likely to be distorted.

JEOL software defines a field starting from the top left of you CAD pattern, putting small patterns on the edge of a field.

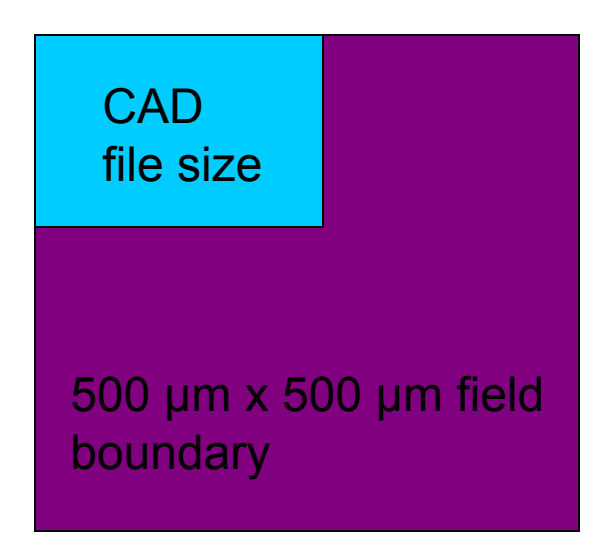

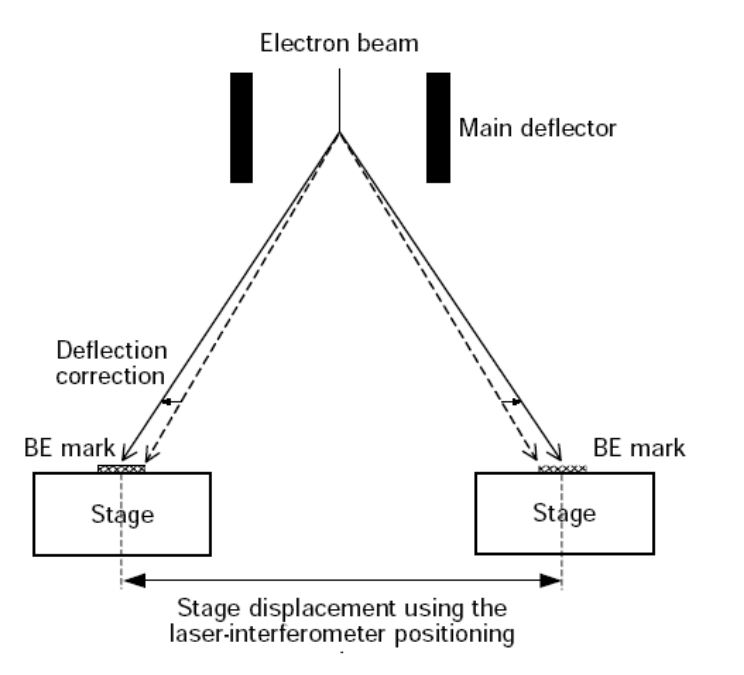

# **Solution**: Move the pattern to the center of a field using Layout BEAMER

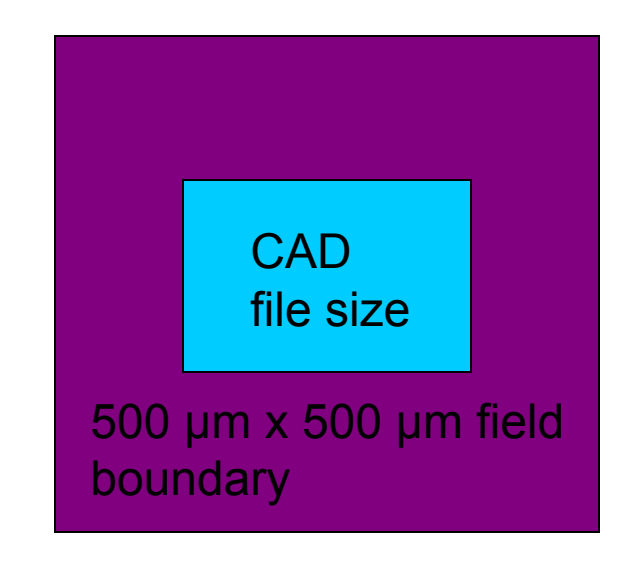

**Application**: This function only applies to patterns less than 500  $\mu$ m x 500  $\mu$ m (one field)

### Implementation

#### In Layout BEAMER

Under the "EXPORT" Button

Advance Tab

Select "Center to Field"

| Export . | EOL                             |                                 |                     |   |
|----------|---------------------------------|---------------------------------|---------------------|---|
| General  | Advanced                        | Tool Extent                     |                     |   |
| Mach     | ine Limits                      |                                 |                     |   |
| Mer      | nory Size [MB                   | ]                               | 256                 |   |
| Dose     | Mapping                         |                                 |                     |   |
| 💽 Do     | ise to Class                    | OLayer to Class                 | O Datatype to Class |   |
| Dose     | Settings                        |                                 |                     |   |
| Res      | erved Single I                  | Line Classes                    | 0                   |   |
|          | 5cale Dose Ra<br>Use Existing D | ange<br>Dose Range for Shot Pit | ch Fracturing       |   |
|          | Jose Correcti                   | on for Single Lines             |                     |   |
|          | ompaction                       | _                               |                     |   |
|          | enter to Field                  |                                 |                     |   |
|          |                                 |                                 |                     |   |
|          |                                 |                                 |                     |   |
|          |                                 |                                 |                     |   |
|          |                                 |                                 |                     | _ |

## **Beam Step Fracturing**

**Problem Description**: For small shapes, the recommended shot pitch (6 nm) is not always divisible by the shape size. This causes the shape dimensions to be slightly less than specified in the CAD file.

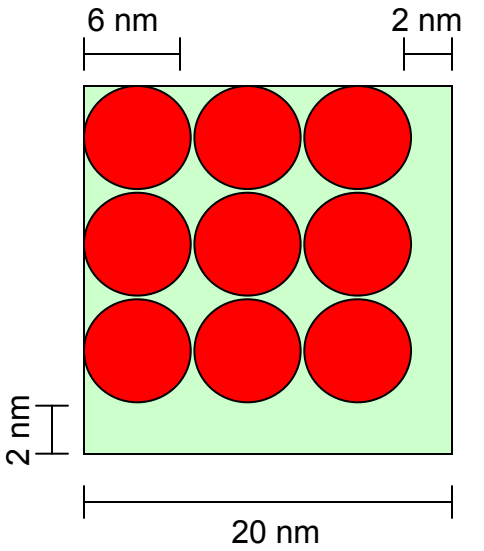

Example: Specifying a 20 nm square will yield an 18 nm square when using a shot pitch of 6 nm.

# **Solution**: Use beam step fracturing through Layout BEAMER

Extra pixels are added to the shape and overlap in the center to achieve accurate shape sizes. The central pixels that overlap get a lower, adjusted dose to make the overall dose at each position in the shape equal.

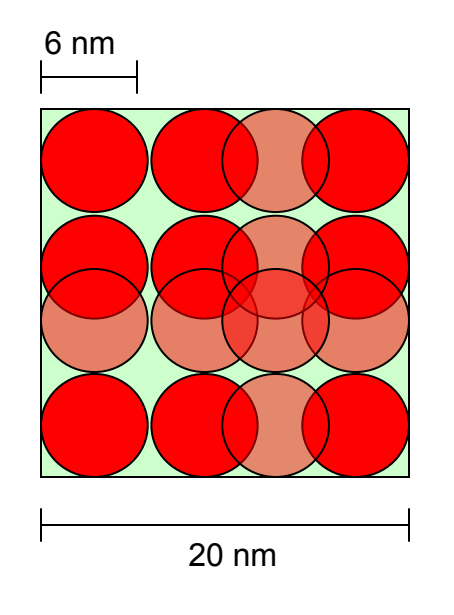

Overlapping pixels in the middle of your feature will not affect the pattern as much as missing pixels on the edge. The middle of the feature is already affected by backscattering

## Shot Array in Layout BEAMER

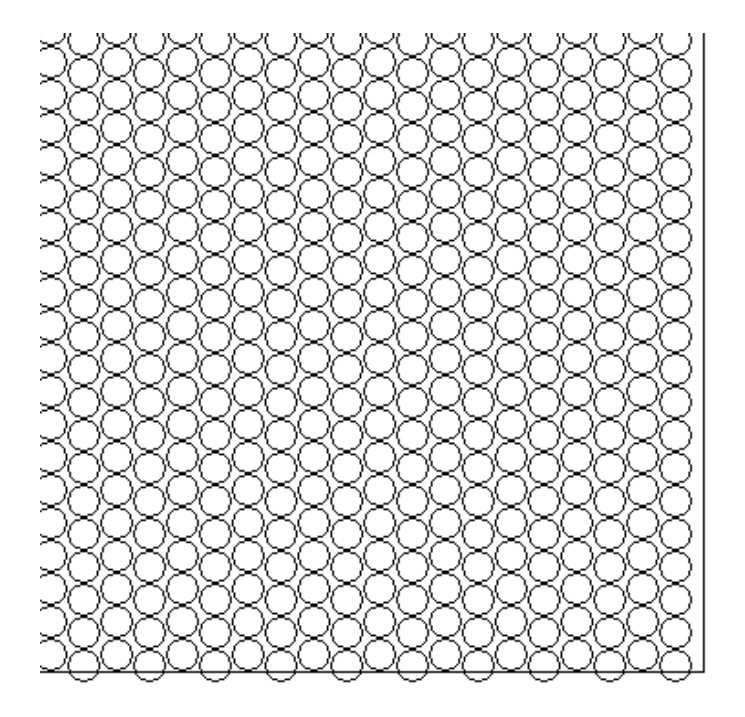

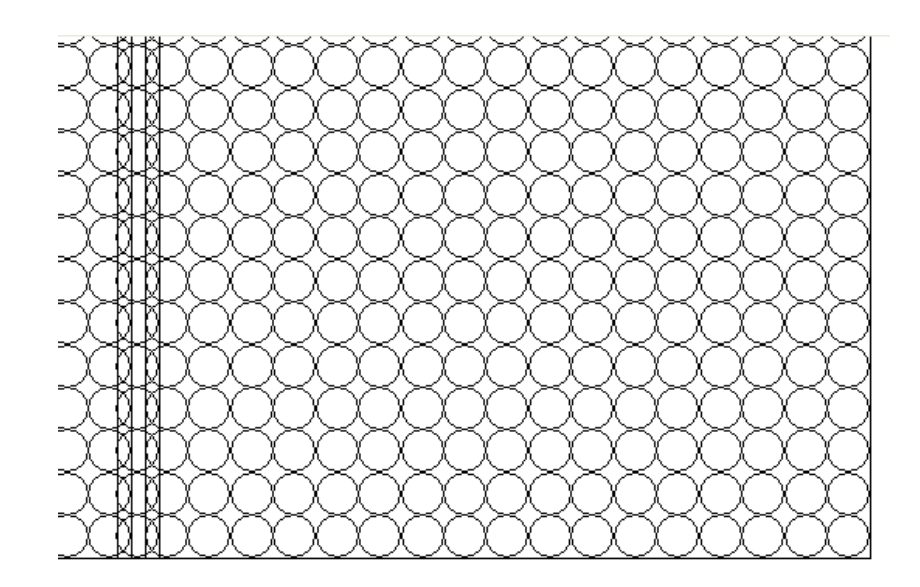

Without shot pitch fracturing

#### With shot pitch fracturing

**Limitations**: Do NOT use shot pitch fracturing with circular or curved objects

### Implementation

In Layout BEAMER

- Under the "EXPORT" Button
- General Tab
  - Select "Shot Pitch Fracturing"

Set the shot pitch to what you plan to define it in your schedule file (usually 6 nm).

| Export JEOL                                         |
|-----------------------------------------------------|
| General Advanced Tool Extent                        |
| Tool Settings                                       |
| Machine Type JBX-9300FS (100kV)                     |
| Mininmal Resolution 1 [nm]                          |
| Pattern Units [nm]                                  |
| Shot Pitch Fracturing                               |
| Shot Pitch 6 [nm]                                   |
| Main Field                                          |
| Size [um] X 500 Y 500                               |
| Meander     Random     View Layout                  |
| Overlap [um] X 1 Y 1                                |
| Fracturing Mode O Fracture Mode 1 O Fracture Mode 2 |
| OK Cancel Help                                      |

## **Adjusting Field Boundaries**

**Background**: The field boundary stitching errors on our JEOL JBX-9300FS EBL System cannot be avoided. Stitching errors occur because the beam can only be deflected over a 500  $\mu$ m by 500  $\mu$ m area. If continuous writing larger than one field is needed, then the stage has to move (with a motor), this is accurate to 0.1  $\mu$ m. The inaccuracy of the stage is what causes a stitching error.

**Problem Description**: Some patterns have critical regions (ex: optics work). The field stitching error can fall in the middle of these critical regions, degrading the performance of a device.

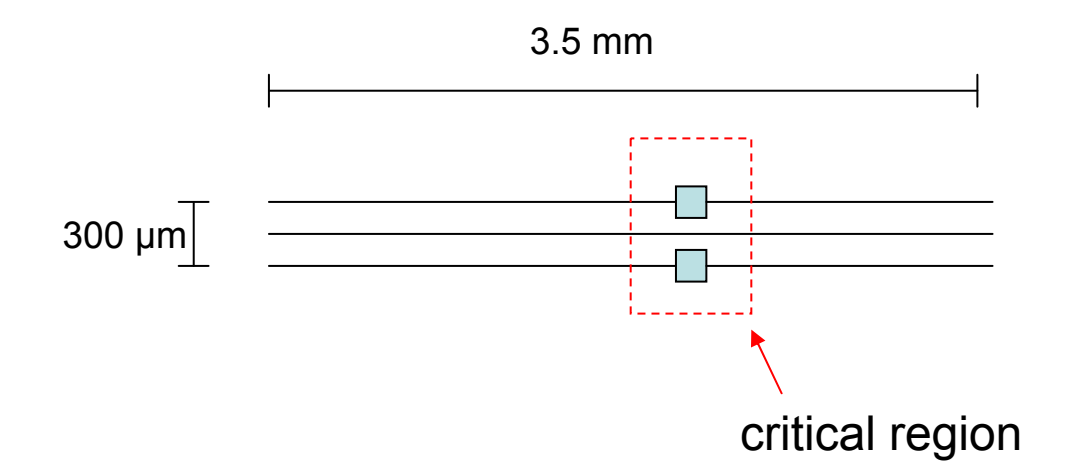

**Example CAD layout** 

### **Field Boundaries**

On the JEOL JBX-9300FS EBL System, the fields start from the upper left hand corner of the pattern. From the upper left, a field boundary stitching error will occur every 500  $\mu$ m to the right and every 500  $\mu$ m down.

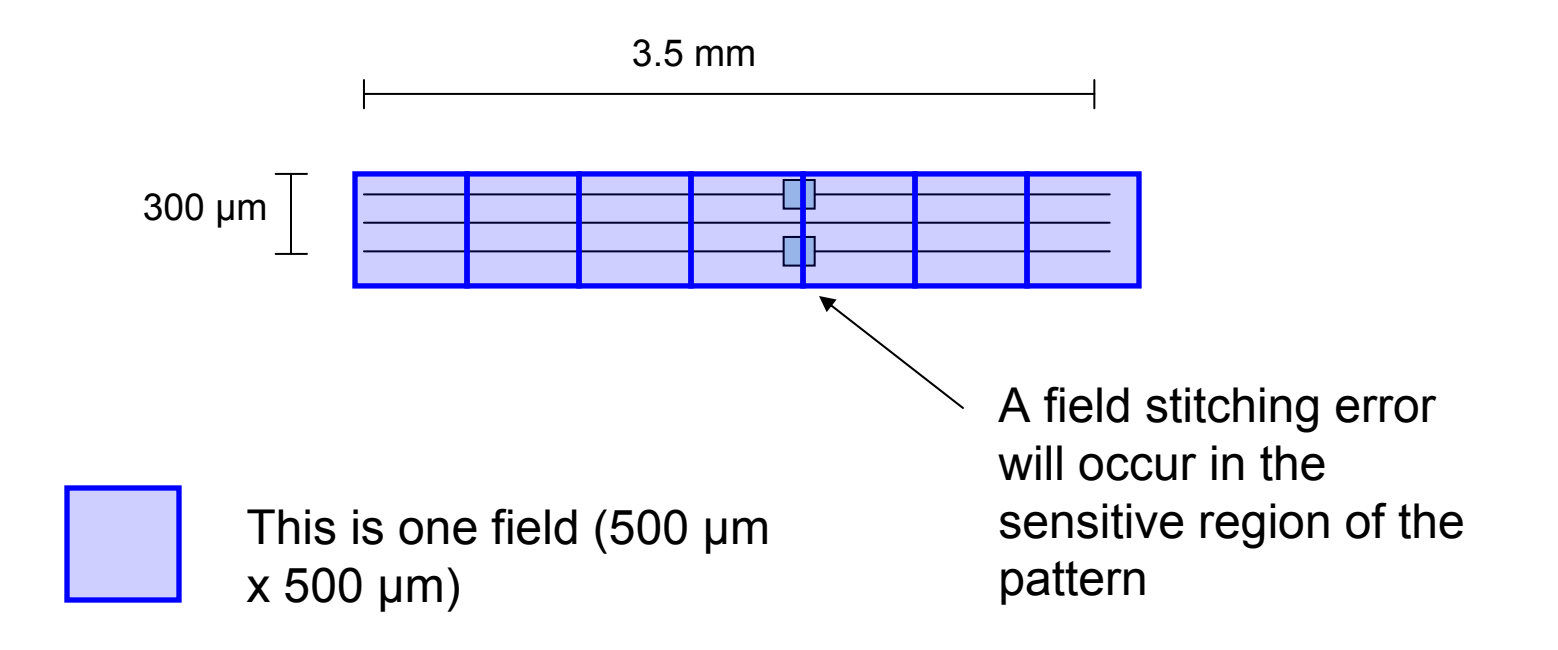

**Solution**: Adjusting the Field Boundaries through Layout BEAMER can avoid a field stitching error in the sensitive region of the pattern

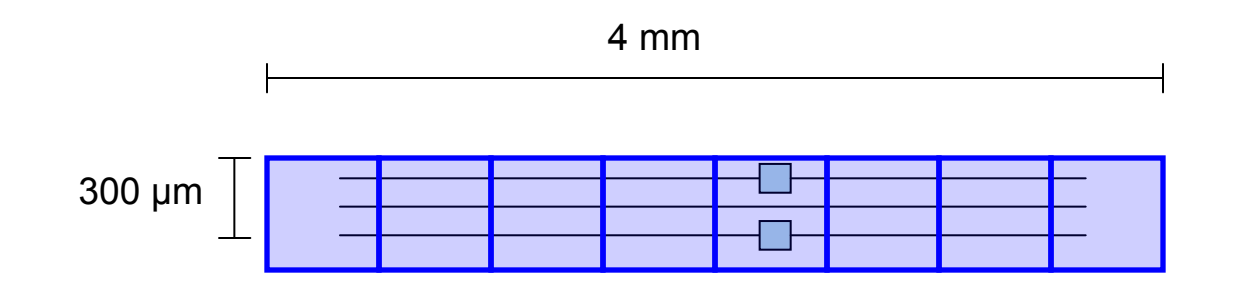

There is no longer a field boundary at the sensitive area of the pattern. An extra field has been added.

### Implementation

#### In Layout BEAMER

- Under the "EXPORT" Button
- Extent Tab
  - ≻Select "User"

You can now adjust the pattern chip size.

Ex: If you would like to move the field boundary 250 µm to the left, then you can change the lower left corner to be 250 µm less in the x direction

| Export JEOL                                                                                                    |
|----------------------------------------------------------------------------------------------------|
| General Advanced Tool Extent                                                                                                    |
| Automatic         Minimum         User       x       Y         Lower Left [um]       -0.050800       -0.050800         Upper Right [um]       0.050800       0.050800 |
| OK Cancel Help                                                                                                    |

#### Fracture Mode

**Problem Description**: All shapes have to be converted to polygons to be compatible with the JEOL software. Circles, get broken up into a lot of different polygons. The fracture mode specifies how the circle is broken up into polygons.

Different fracturing methods can affect the quality of patterns, the e-beam writing time, and the file sizes.

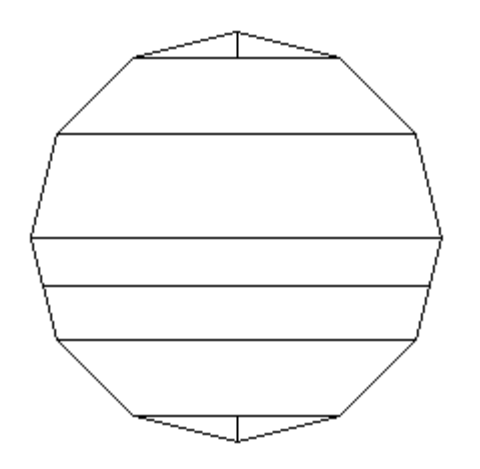

Fracture mode 1

**Rougher curves** 

Less fractured shapes

Smaller file sizes/Less writing time

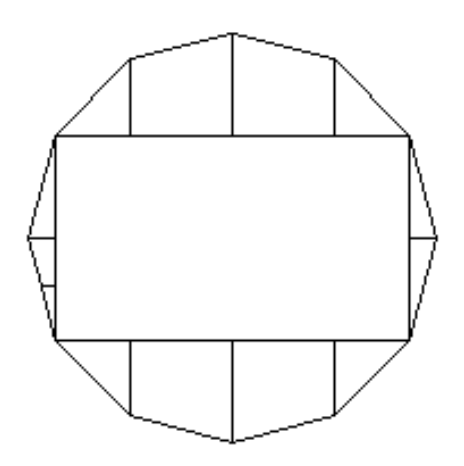

Fracture mode 2

More fractured shapes

Larger file sizes/More writing time

For most users, we recommend fracture mode 2 because this model is closest to the model JEOL uses to fracture circles

### Implementation

#### In Layout BEAMER

- Under the "EXPORT" Button
- General Tab
  - Select which fracture mode you would like

| ieneral Advanced Tool | Extent             |
|-----------------------|--------------------|
| Tool Settings         |                    |
| Machine Type          | JBX-9300FS (100kV) |
| Mininmal Resolution   | 1 [nm]             |
| Pattern Units [nm]    | 1                  |
| Shot Pitch Fracturing |                    |
| Shot Pitch            | 1 🔽 1 [nm]         |
| Main Field            |                    |
| Size [um] X 50        | 00 Y 500           |
| ⊙ Meander 🔿           | Random View Layout |
| Overlap [um] X 1      | у 1                |
| Fracturing Mode       |                    |
| ○ Fracture Mode 1     | Fracture Mode 2    |
|                       |                    |